|                                                                                                    | Contrast Contrast State Brancisco State                                                                                                    |                                                                                                    |                                                                                                    |                                                                                                    |                                                            |                                     |
|----------------------------------------------------------------------------------------------------|----------------------------------------------------------------------------------------------------|----------------------------------------------------------------------------------------------------|----------------------------------------------------------------------------------------------------|----------------------------------------------------------------------------------------------------|------------------------------------------------------------|-------------------------------------|
|                                                                                                    |                                                                                                    |                                                                                                    | <u>ht</u>                                                                                                    | <u>tps://suppliers</u>                                                                                                    | .uga.edu                                                   |                                     |
|                                                                                                    |                                                                                                    |                                                                                                    |                                                                                                    |                                                                                                    |                                                            |                                     |
| Welcome                                                                                                    | Identifying Information                                                                                                    | Addresses                                                                                                    | Contacts                                                                                                    | Payment Information                                                                                                    | Submit                                                     | Go online to this site              |
|                                                                                                    |                                                                                                    |                                                                                                    |                                                                                                    | Exit   🗸 P                                                                                                    | revious Next                                               |                                     |
| Velcome - Step                                                                                                    | 1 of 6                                                                                                    |                                                                                                    |                                                                                                    |                                                                                                    |                                                            |                                     |
|                                                                                                    |                                                                                                    |                                                                                                    |                                                                                                    |                                                                                                    |                                                            |                                     |
|                                                                                                    |                                                                                                    |                                                                                                    |                                                                                                    | and a second second second                                                                                                    | Station & co                                               |                                     |
| Suppliers wishing t<br>please contact one                                                                                                    | o do business with the University of<br>source@uga.edu or call 706-542-02                                                                                                    | Georgia must first comple<br>202.                                                                                                    | ete the supplier registration                                                                                                    | on process. For assistance with co                                                                                                    | mpletion of this form,                                     |                                     |
| Note: If you are se                                                                                                    | eking payment from the Universi                                                                                                    | ty of Georgia and are an                                                                                                    | n international supplier                                                                                                    | you must attach the applicable \                                                                                                    | N-8 form to this request                                   |                                     |
| or you will not be                                                                                                    | approved for addition to the supp                                                                                                    | olier database.                                                                                                    | · · · · · · · · · · · · · · · · · · ·                                                                                                    |                                                                                                    |                                                            |                                     |
|                                                                                                    |                                                                                                    |                                                                                                    |                                                                                                    |                                                                                                    |                                                            |                                     |
| The University of G<br>are posted on the G                                                                                                    | ieorgia strongly encourages supplie<br>Georgia Procurement Registry will a                                                                                                    | rs to also register with Tea<br>uotmatically be sent to ve                                                                                                    | am Georgia Marketplace<br>indors that are registered                                                                                                    | Notification of procurement oppor<br>with Team Georgia Marketplace.                                                                             | tunities with UGA that                                     |                                     |
| The University of G<br>are posted on the C<br>Registration inform<br>Supplier <u>http://pur.c</u><br>questions or issues                                                                                                   | eorgia strongly encourages supplie<br>Georgia Procurement Registry will a<br>ation is located on the State of Geo<br>loas.ga.gov/TeamGeorgia/docs/Tea<br>regarding TGM registration to the I                                                                                                    | rs to also register with Tea<br>uotmatically be sent to ve<br>rgia's Purchasing Web pa<br>m <u>GeorgiaMarketplaceSu</u><br>DOAS HelpDesk at 404-63                                                                                                    | am Georgia Marketplace<br>endors that are registered<br>ige under Team Georgia<br><u>pplierServices pdf</u> or <u>http</u><br>57-6000.                                                      | Notification of procurement oppor<br>with Team Georgia Marketplace.<br>Marketplace<br>://statepurchasing.doas.georgia.gov                       | tunities with UGA that<br><u>v</u> . Please route all      |                                     |
| The University of G<br>are posted on the G<br>Registration inform<br>Supplier <u>http://pur.c</u><br>questions or issues                                                                                                   | eorgia strongly encourages supplie<br>Georgia Procurement Registry will a<br>ation is located on the State of Geol<br><u>loas.ga.gov/TeamGeorgia/docs/Tea</u><br>regarding TGM registration to the I                                                                                                    | rs to also register with Tea<br>uotmatically be sent to ve<br>rgia's Purchasing Web pa<br><u>mGeorgiaMarketplaceSup</u><br>DOAS HelpDesk at 404-6:                                                                                                    | am Georgia Marketplace<br>indors that are registered<br>ige under Team Georgia<br><u>pplierServices pdf</u> or <u>http</u><br>57-6000.                                                      | . Notification of procurement oppor<br>with Team Georgia Marketplace.<br>Marketplace<br>://statepurchasing.doas.georgia.gov                     | tunities with UGA that<br><u>γ</u> . Please route all      | Chasse Individual                   |
| The University of G<br>are posted on the G<br>Registration inform<br>Supplier <u>http://purc</u><br>questions or issues                                                                                                    | eorgia strongly encourages supplie<br>Georgia Procurement Registry will a<br>ation is located on the State of Geo<br>doas.ga.gov/TeamGeorgia/docs/Tea<br>regarding TGM registration to the D<br>below:                                                                                                    | rs to also register with Tea<br>uotmatically be sent to ve<br>rgia's Purchasing Web pa<br>m <u>GeorgiaMarketplaceSu</u><br>DOAS HelpDesk at 404-6                                                                                                    | am Georgia Marketplace<br>endors that are registered<br>uge under Team Georgia<br><u>pplierServices pdf</u> or <u>http</u><br>57-6000.                                                      | Notification of procurement oppor<br>with Team Georgia Marketplace.<br>Marketplace<br><u>c//statepurchasing.doas.georgia.go</u>                 | tunities with UGA that<br><u>v</u> . Please route all      | Choose Individual                   |
| The University of G<br>are posted on the G<br>Registration inform<br>Supplier <u>http://pur.g</u><br>questions or issues                                                                                                   | eorgia strongly encourages supplie<br>Georgia Procurement Registry will a<br>ation is located on the State of Geor<br>loas.ga.gov/TeamGeorgia/docs/Tea<br>regarding TGM registration to the I<br>below:                                                                                                    | rs to also register with Tea<br>uotmatically be sent to ve<br>rgia's Purchasing Web pa<br><u>mGeorgialMarketplaceSup</u><br>DOAS HelpDesk at 404-6:                                                                                                    | am Georgia Marketplace<br>indors that are registered<br>ige under Team Georgia<br><u>pplierServices pdf</u> or <u>http</u><br>57-6000.                                                      | . Notification of procurement oppor<br>with Team Georgia Marketplace.<br>Marketplace<br>://statepurchasing.doas.georgia.gov                     | tunities with UGA that<br><u>γ</u> . Please route all      | Choose Individual                   |
| The University of G<br>are posted on the C<br>Registration inform<br>Supplier <u>http://purc</u><br>questions or issues                                                                                                    | eorgia strongly encourages supplie<br>Georgia Procurement Registry will a<br>ation is located on the State of Geo<br>loas.ga.gov/TeamGeorgia/docs/Tea<br>regarding TGM registration to the I<br>below:                                                                                                    | rs to also register with Tea<br>uotmatically be sent to ve<br>rgia's Purchasing Web pa<br><u>mGeorgialMarketplaceSu</u><br>DOAS HelpDesk at 404-6:                                                                                                    | am Georgia Marketplace<br>indors that are registered<br>ige under Team Georgia<br><u>pplierServices pdf</u> or <u>http</u><br>57-6000.                                                      | Notification of procurement oppor<br>with Team Georgia Marketplace.<br>Marketplace<br>://statepurchasing.doas.georgia.gov                       | tunities with UGA that<br><u>v</u> . Please route all      | Choose Individual<br>and click Next |
| The University of G<br>are posted on the G<br>Registration inform<br>Supplier <u>http://purc</u><br>questions or issues<br>Select an activity                                                                              | eorgia strongly encourages supplie<br>Georgia Procurement Registry will a<br>ation is located on the State of Geo<br>loas ga gov/TeamGeorgia/docs/Tea<br>regarding TGM registration to the I<br>below:                                                                                                    | rs to also register with Tea<br>uotmatically be sent to ve<br>rgia's Purchasing Web pa<br>m <u>GeorgiaMarketplaceSu</u><br>DOAS HelpDesk at 404-6                                                                                                    | am Georgia Marketplace<br>indors that are registered<br>ige under Team Georgia<br><u>pplierServices pdf</u> or <u>http</u><br>57-6000.                                                      | . Notification of procurement oppor<br>with Team Georgia Marketplace.<br>Marketplace<br>://statepurchasing.doas.georgia.go                      | tunities with UGA that<br><u>v</u> . Please route all      | Choose Individual<br>and click Next |
| The University of G<br>are posted on the C<br>Registration inform<br>Supplier <u>http://pur.c</u><br>questions or issues<br>Select an activity<br>Start a new reg<br>What type of er                                       | eorgia strongly encourages supplie<br>Georgia Procurement Registry will a<br>ation is located on the State of Geo<br>loas.ga.gov/TeamGeorgia/docs/Tea<br>regarding TGM registration to the I<br>below:                                                                                                    | rs to also register with Tea<br>uotmatically be sent to ve<br>rgia's Purchasing Web pa<br><u>mGeorgialMarketplaceSup</u><br>DOAS HelpDesk at 404-6:                                                                                                    | am Georgia Marketplace<br>indors that are registered<br>ige under Team Georgia<br><u>pplierServices pdf</u> or <u>http</u><br>57-6000.                                                      | Notification of procurement oppor<br>with Team Georgia Marketplace.<br>Marketplace<br><u>://statepurchasing.doas.georgia.go</u>                 | tunities with UGA that<br><u>γ</u> . Please route all      | Choose Individual<br>and click Next |
| The University of G<br>are posted on the O<br>Registration inform<br>Supplier <u>http://purc</u><br>questions or issues<br>Select an activity<br>Start a new reg<br>What type of er<br>Busit as<br>Induction               | eorgia strongly encourages supplie<br>Georgia Procurement Registry will a<br>ation is located on the State of Geo<br>loas ga gov/TeamGeorgia/docs/Tea<br>regarding TGM registration to the I<br>below:                                                                                                    | rs to also register with Tea<br>uotmatically be sent to ve<br>rgia's Purchasing Web pa<br><u>mGeorgialMarketplaceSup</u><br>DOAS HelpDesk at 404-6:<br>DOAS HelpDesk at 404-6:                                                                                                    | am Georgia Marketplace<br>indors that are registered<br>ige under Team Georgia<br><u>pplierServices pdf</u> or <u>http</u><br>57-6000.                                                      | Notification of procurement oppor<br>with Team Georgia Marketplace.<br>Marketplace<br><u>://statepurchasing.doas.georgia.gov</u>                | tunities with UGA that<br><u>v</u> . Please route all      | Choose Individual<br>and click Next |
| The University of G<br>are posted on the C<br>Registration inform<br>Supplier http://pur.c<br>questions or issues<br>Select an activity<br>Select an activity<br>Start a new reg<br>What type of er<br>Busices<br>Individu | eorgia strongly encourages supplie<br>Georgia Procurement Registry will a<br>ation is located on the State of Geo<br>loas.ga.gov/TeamGeorgia/docs/Tea<br>regarding TGM registration to the D<br>below:                                                                                                    | rs to also register with Tea<br>uotmatically be sent to ve<br>rgia's Purchasing Web pa<br>m <u>GeorgiaMarketplaceSup</u><br>DOAS HelpDesk at 404-69<br>DOAS HelpDesk at 404-69<br>Toprietors, Self Employee<br>Is, Fellowships, Refunde                                                                                                    | am Georgia Marketplace<br>indors that are registered<br>ige under Team Georgia<br><u>pplierServices pdf</u> or <u>http</u><br>57-6000.<br>ed, Independent Contra<br>s, Research Participant | . Notification of procurement oppor<br>with Team Georgia Marketplace.<br>Marketplace<br>://statepurchasing.doas.georgia.gov                     | tunities with UGA that<br><u>v</u> . Please route all      | Choose Individual<br>and click Next |
| The University of G<br>are posted on the C<br>Registration inform<br>Supplier http://pur.c<br>questions or issues<br>Select an activity<br>Start a new reg<br>What type of er<br>Busices<br>Individu                       | eorgia strongly encourages supplie<br>Georgia Procurement Registry will a<br>ation is located on the State of Geor<br>loas.ga.gov/TeamGeorgia/docs/Tea<br>regarding TGM registration to the D<br>below:<br>below:<br>listration form<br>ntity do you represent?<br>s (Inclusion Comments Ships, Sole P<br>al (Non-Employee Travel, Stipend | rs to also register with Tea<br>uotmatically be sent to ve<br>rgia's Purchasing Web pa<br><u>mGeorgialMarketplaceSup</u><br>DOAS HelpDesk at 404-6:<br>DOAS HelpDesk at 404-6:<br>Noprietors, Self Employe<br>Is, Fellowships, Refunds                                                                                                    | am Georgia Marketplace<br>indors that are registered<br>ige under Team Georgia<br><u>pplierServices pdf</u> or <u>http</u><br>57-6000.<br>ed, Independent Contra<br>s, Research Participant | Notification of procurement oppor<br>with Team Georgia Marketplace.<br>Marketplace<br>://statepurchasing.doas.georgia.gov                       | tunities with UGA that                                     | Choose Individual<br>and click Next |
| The University of G<br>are posted on the O<br>Registration inform<br>Supplier <u>http://purc</u><br>questions or issues<br>Select an activity<br>Start a new reg<br>What type of er<br>Busites<br>Individu                 | eorgia strongly encourages supplie<br>Georgia Procurement Registry will a<br>ation is located on the State of Geo<br>loas ga gov/TeamGeorgia/docs/Tea<br>regarding TGM registration to the D<br>below: (2)<br>istration form<br>ntity do you represent?<br>s (Inclusion ConterShips, Sole P<br>al (Non-Employee Travel, Stipend            | rs to also register with Tea<br>uotmatically be sent to ve<br>rgia's Purchasing Web pa<br><u>mGeorgialMarketplaceSur</u><br>DOAS HelpDesk at 404-6:<br>DOAS HelpDesk at 404-6:<br>Source State State | am Georgia Marketplace<br>indors that are registered<br>ige under Team Georgia<br><u>pplierServices pdf</u> or <u>http</u><br>57-6000.<br>ed, Independent Contra<br>s, Research Participant | Notification of procurement oppor<br>with Team Georgia Marketplace.<br>Marketplace<br>://statepurchasing.doas.georgia.gov<br>ctors, etc.)<br>s) | tunities with UGA that<br>Please route all<br>revious Next | Choose Individual<br>and click Next |

javascript:submitAction\_win0(document.win0,'#ICSetFieldSUP\_OB\_BID\_REG\_PG1.EOTL\_WZ\_BUTTON\_ID.EOTL\_WZ\_NAV\_BUTTONS#EOTL\_WZ\_NEXT');

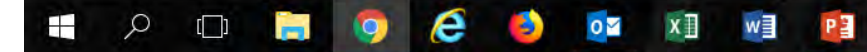

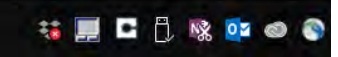

| ← C                                                                    | e   https://suppliers.uga.edu           | ı/psc/fs92prd/SUPPLI             | ER/ERP/c/SUP_OB_ME          | ENU.AUC_BIDDER_REGISTR.GB   | L?Action=U&SUP_OB_  | TEMPLATE_ID=SUPPLIER          |
|------------------------------------------------------------------------|-----------------------------------------|----------------------------------|-----------------------------|-----------------------------|---------------------|-------------------------------|
| Welcome                                                                | Identifying Information                 | Addresses                        | Contacts                    | Payment Information         | Submit              | Enter your social security    |
| Identifying Informa                                                    | tion - Step 2 of 6                      |                                  |                             | Exit   📢 Pr                 | evious Next >       | number (no spaces or hyphens) |
| Please enter the full legal nar                                        | me and tax identification number of th  | e supplier as it is listed on of | ficial tax documents. Nickn | ames should not be listed.  |                     |                               |
| * Ta                                                                   | x Identification Number                 |                                  |                             |                             |                     | - Entany vour full name have  |
| * Entity Name                                                          |                                         | Add Attachment                   |                             | • Enter your full name here |                     |                               |
| Additional                                                             | Name (D.B.A. Name)                      |                                  |                             |                             |                     |                               |
|                                                                        | http://URL                              |                                  |                             | Open URL                    |                     |                               |
| Profile Questions                                                      |                                         |                                  |                             |                             |                     |                               |
| * Please indicate types of<br>manufactured or service<br>your company. | of products sold, as provided by you or |                                  |                             | <i>k</i>                    | 3                   | – List "Services"             |
| Comments 👔                                                             |                                         |                                  |                             |                             |                     |                               |
|                                                                        |                                         |                                  |                             |                             |                     | Click Next                    |
| * Required field                                                       |                                         |                                  |                             | Exit   • Pre                | evious Next Proceed | d to next step                |

javascript:submitAction\_win0(document.win0,'#ICSetFieldSUP\_OB\_BID\_REG\_PG2.EOTL\_WZ\_BUTTON\_ID.EOTL\_WZ\_NAV\_BUTTONS#EOTL\_WZ\_NEXT');

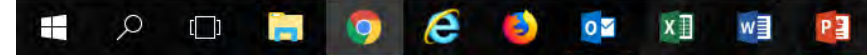

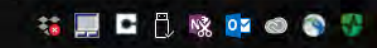

| Welcome             | Identifying Information                 | Addresses                    | Contacts                     | Payment Information | Submit        |                              |
|---------------------|-----------------------------------------|------------------------------|------------------------------|---------------------|---------------|------------------------------|
| dalara ana Chor     |                                         |                              |                              | Exit                | evious Next   |                              |
| adresses - Step     |                                         |                              |                              |                     |               | List country as USA and      |
| Primary Address     | doress for the supplier. Please enter a | any additional Remit to Addr | esses below in the Other Add | presses section.    |               | List country as OSA and      |
| * Country           | USA Q United States                     |                              |                              |                     |               | complete address with city   |
| Address             | 1                                       |                              |                              |                     |               | complete dudiess with erry   |
| Address             | 2                                       |                              |                              |                     |               | county, zip and state listed |
| Address             | 3                                       |                              |                              |                     |               |                              |
| City                |                                         | Postal                       |                              |                     |               |                              |
| State               |                                         | 1 USU                        |                              |                     |               |                              |
| Email II            |                                         |                              |                              |                     |               | Include vour email!!         |
| Other Addresses     | 2)                                      |                              |                              |                     |               |                              |
| Check boxes below   | to indicate addresses that are diffe    | erent from your Primary A    | ddress above:                |                     |               |                              |
|                     |                                         |                              |                              |                     |               |                              |
| Address for remitti | ng payment                              |                              |                              |                     |               |                              |
| Purchase Order A    | ddress                                  |                              |                              |                     |               |                              |
| Address to which p  | urchase orders will be dispatched       |                              |                              |                     |               |                              |
|                     |                                         |                              |                              |                     |               | Click Next                   |
|                     |                                         |                              |                              | Exit                | Previous Next |                              |
|                     |                                         |                              |                              |                     | Procee        | d to next step               |

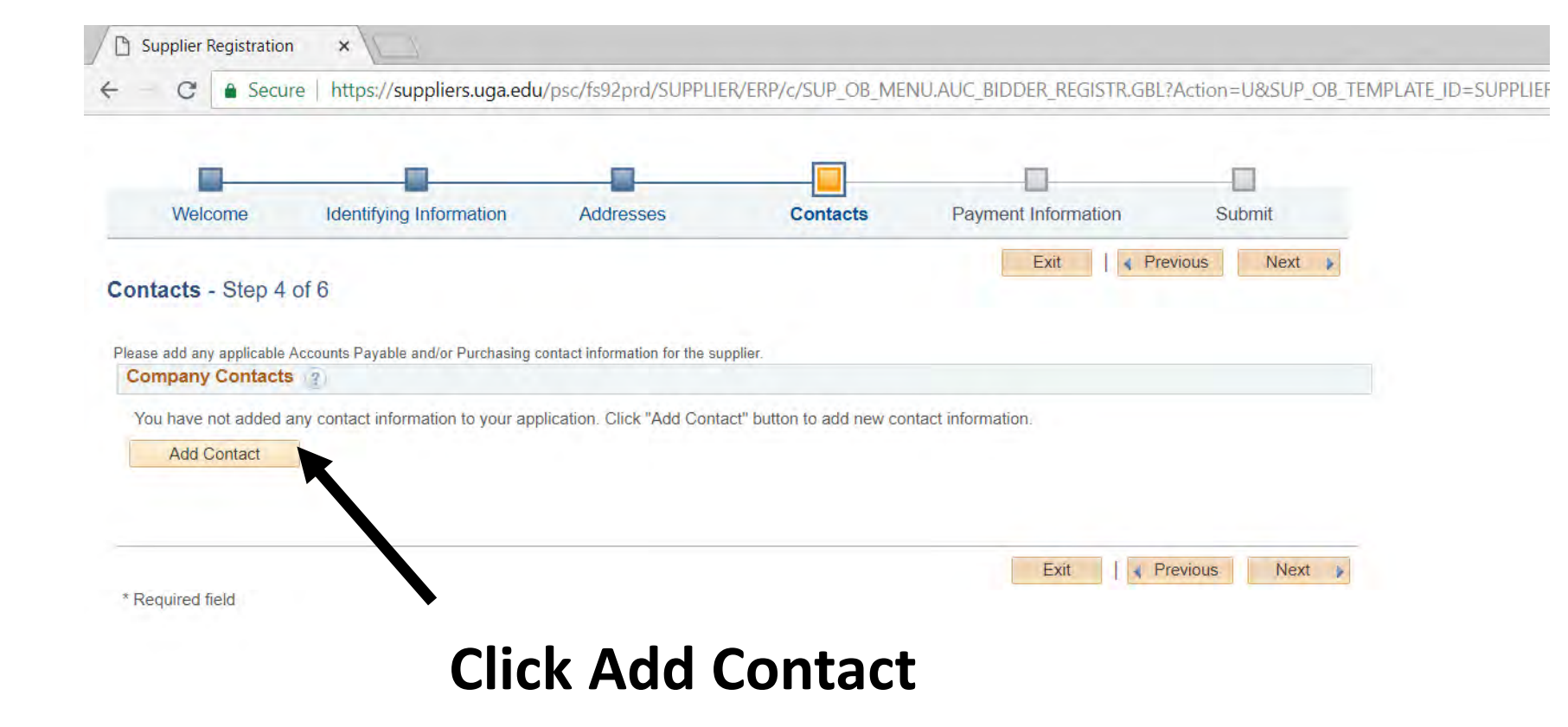

-

javascript:submitAction\_win0(document.win0,\*#ICSetFieldSUP\_OB\_BID\_REG\_PG4.EOTL\_WZ\_BUTTON\_ID.EOTL\_WZ\_MAINSTEPS#WELCOME');

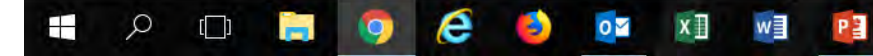

| Welcome Identifying Information Addresses                                                                                                    | Add Contacts                                                                                                    | Submit<br>Help  |                                                               |
|----------------------------------------------------------------------------------------------------|----------------------------------------------------------------------------------------------------|-----------------|---------------------------------------------------------------|
| ontacts - Step 4 of 6<br>lease add any applicable Accounts Payable and/or Purchasing contact information for the supplie<br>Company Contacts | Contact Information 2  * First Name * Last Name Title * Email ID * Telephone Fax Number Contact Type Remittance | Primary Contact | Complete information<br>leaving Contact Type<br>as Remittance |
|                                                                                                    |                                                                                                    | Click OK        | Then click Next on the                                        |

| Welcome Identify Payment Information - Ste | ving Information          | Addresses                       | Contacts                | Payment Information            | n Submit          |      |
|--------------------------------------------|---------------------------|---------------------------------|-------------------------|--------------------------------|-------------------|------|
| Payment Information - Ste                  | p 5 of 6                  |                                 |                         | Exit [                         | Previous     Next |      |
| ayment Information - Ste                   | p 5 of 6                  |                                 |                         |                                |                   |      |
|                                            |                           |                                 |                         |                                |                   | I£.  |
| he State of Georgia policy requires elect  | ronic payments to Supplie | rs, with payments by check as a | n exception. For ACH pa | yments please print/complete/s | can in the form:  | IT Y |
| tp://busfin.uga.edu/accounts_payable/su    | pplier_ACH_enrollment_f   | orm.pdf and attach.             |                         |                                |                   |      |
| rayment Preferences                        |                           |                                 |                         |                                |                   | au   |
|                                            | Martin a lat              | Denvined                        |                         |                                |                   |      |
|                                            | Enable E                  | mail Payment Advice             |                         |                                |                   | ba   |
| Email                                      | Address                   | -                               |                         |                                |                   |      |
| Payment                                    | Method                    | •                               |                         |                                |                   | tha  |
| Supplier Banking Information               | 2                         |                                 |                         |                                |                   |      |
| Country USA                                | Q Unit                    | ed States                       |                         |                                |                   | inf  |
| Bank Name                                  |                           |                                 |                         |                                |                   |      |
| Branch Name                                |                           |                                 |                         |                                |                   | nre  |
| Bank ID Qualifier 001                      | Q United States Ba        | ank                             | Account Type            |                                | ¥                 | P    |
| Bank ID                                    |                           |                                 |                         |                                |                   | to   |
| Bank Account Number                        |                           |                                 |                         |                                |                   | ιυ   |
| DFI Qualifier                              | Q                         |                                 | DFI ID                  |                                |                   |      |
| IBAN                                       |                           |                                 |                         |                                |                   | an   |

If you would like to set up automated payments to your bank account, you can do that here with your banking information. If you would prefer a written check mailed to you, leave this page blank and click Next.

🕒 🖹 🕅 🐘 💁 💿

| Supplier Registration ×                                                                                          |                                                        |
|----------------------------------------------------------------------------------------------------|--------------------------------------------------------|
| ← C Secure https://suppliers.uga.edu/psc/fs92prd/SUPPLIER/ERP/c/SUP_OB_MENU.AUC_I                                | IDDER_REGISTR.GBL?Action=U&SUP_OB_TEMPLATE_ID=SUPPLIER |
|                                                                                                    |                                                        |
| Welcome Identifying Information Addresses Contacts Payn                                                          | ent Information Submit                                 |
| Submit Stop 6 of 6                                                                                               | Exit   Previous Next >                                 |
| Submit - Step 0 01 0                                                                                             | I astly, check the Terms of                            |
| Click the "Review" button to review the registration information.                                                |                                                        |
| Click the "Submit" button to submit your registration after reviewing and accepting following Terms of Agreement | Agreement box.                                         |
| Email communication regarding this registration will be sent to:                                                 |                                                        |
| Terms and Conditions                                                                                             |                                                        |
| Make sure you seems of agreement fully before submitting your registration.                                      |                                                        |
| Click to accept the Terms of Agreement below.                                                                    |                                                        |
| Terms of Agreement                                                                                               |                                                        |
| Review Submit                                                                                                    | Click Next to complete!                                |
|                                                                                                    | Exit Previous Next                                     |
|                                                                                                    |                                                        |

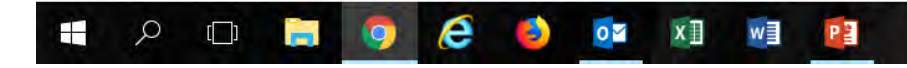